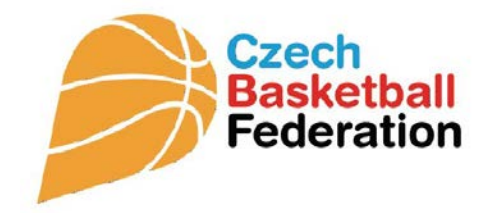

# PŘESTUP/HOSTOVÁNÍ HRÁČE MANUÁL

Platný od 1. července 2015

17. ČERVNA 2015

ČESKÁ BASKETBALOVÁ FEDERACE Zátopkova 100/2, 160 17 Praha 6

## Manuál pro elektronické vyřízení hostování či přestupu hráče.

**1. Zájemce (hráč)** o přestup či hostování vyplní a podepíše žádost v papírové podobě a předá organizačnímu pracovníkovi nového klubu (do kterého přestupuje či bude hostovat).

| SOUHLAS S PŘESTUPEM                                                                                                    |                                                                                                    |                                                                                                   |  |  |  |  |  |  |  |  |
|----------------------------------------------------------------------------------------------------|----------------------------------------------------------------------------------------------------|---------------------------------------------------------------------------------------------------|--|--|--|--|--|--|--|--|
| Podepsaný hráč (příjmení a jméno):                                                                                                    |                                                                                                    |                                                                                                   |  |  |  |  |  |  |  |  |
| Číslo licence:                                                                                                    | . E-mailová adresa:                                                                                                 |                                                                                                   |  |  |  |  |  |  |  |  |
| Bytem – místo:                                                                                                    | . PSČ:                                                                                                    |                                                                                                   |  |  |  |  |  |  |  |  |
| Ulice a čp.:                                                                                                    |                                                                                                    |                                                                                                   |  |  |  |  |  |  |  |  |
| SOUHLASÍ S PŘESTUPEM                                                                                                    |                                                                                                    |                                                                                                   |  |  |  |  |  |  |  |  |
| Z klubu:                                                                                                    |                                                                                                    | IČ:                                                                                               |  |  |  |  |  |  |  |  |
| Který hraje (název nejvyšší soutěže):                                                                                                    |                                                                                                    |                                                                                                   |  |  |  |  |  |  |  |  |
| Do klubu:                                                                                                    |                                                                                                    | IČ:                                                                                               |  |  |  |  |  |  |  |  |
| Který hraje (název nejvyšší soutěže):                                                                                                    |                                                                                                    |                                                                                                   |  |  |  |  |  |  |  |  |
| Hráč zároveň prohlašuje, že:                                                                                                    |                                                                                                    |                                                                                                   |  |  |  |  |  |  |  |  |
| <ul> <li>nemá platnou hráčskou smlouvu *)</li> </ul>                                                                                                    |                                                                                                    |                                                                                                   |  |  |  |  |  |  |  |  |
| - hráčská smlouva skončí dne                                                                                                    |                                                                                                    | *)                                                                                                |  |  |  |  |  |  |  |  |
| Souhlasím s tím, aby federace zpracovávala a evidovala<br>ve federaci. Osobní údaje je federace oprávněna zpra<br>řádně informován/a o všech skutečnostech dle ustanov | a moje osobní údaje, poskytnuté jí v s<br>covávat i evidovat po ukončení mél<br>eni §11 zákona č. 101/2000 Sb., v p | souvislosti s mým členstvím a činností<br>ho členství. Prohlašuji, že jsem byl/a<br>latném znění. |  |  |  |  |  |  |  |  |
| datum podpisu                                                                                                    | podpis hráče                                                                                                    | podpis zák. zástupce<br>(u hráčů do 15 let)                                                       |  |  |  |  |  |  |  |  |

| SOUHLAS S HOSTOVÁNÍM                                                                                                    |                                                                               |                                             |  |  |  |  |  |  |  |
|----------------------------------------------------------------------------------------------------|-------------------------------------------------------------------------------|---------------------------------------------|--|--|--|--|--|--|--|
| Podepsaný hráč (příjmení a jméno):                                                                                                    |                                                                               |                                             |  |  |  |  |  |  |  |
| Číslo licence:                                                                                                    | E-mailová adresa:                                                             |                                             |  |  |  |  |  |  |  |
| Bytem – místo:                                                                                                    | PSČ:                                                                          |                                             |  |  |  |  |  |  |  |
| Ulice a čp.:                                                                                                    | Ulice a čp.:                                                                  |                                             |  |  |  |  |  |  |  |
|                                                                                                    | SOUHLASÍ S HOSTOVÁNÍM                                                         |                                             |  |  |  |  |  |  |  |
| Z klubu:                                                                                                    |                                                                               | IČ:                                         |  |  |  |  |  |  |  |
| Kategorie, družstvo (uveden jako stálý hráč) a název soutěže, ze které žádá o hostování:                                                                                                    |                                                                               |                                             |  |  |  |  |  |  |  |
|                                                                                                    |                                                                               |                                             |  |  |  |  |  |  |  |
| Do klubu:                                                                                                    |                                                                               | IČ:                                         |  |  |  |  |  |  |  |
| Do družstva (název družstva):                                                                                                    |                                                                               |                                             |  |  |  |  |  |  |  |
| Které hraje (název soutěže):                                                                                                    |                                                                               |                                             |  |  |  |  |  |  |  |
| Souhlasím s tím, aby federace zpracovávala a evidovala moje osobní údaje, poskytnuté jí v souvislosti s mým členstvím a činností ve federaci. Osobní údaje je federace oprávněna zpracovávat i evidovat po ukončení mého členství. Prohlašuji, že jsem byl/a řádně informován/a o všech skutečnostech dle ustanoveni §11 zákona č. 101/2000 Sb., v platném znění. |                                                                               |                                             |  |  |  |  |  |  |  |
| 17. ČERVNA 2015                                                                                                    |                                                                               |                                             |  |  |  |  |  |  |  |
| datum podpisu                                                                                                    | ČESKÁ BASK <mark>FORDAG</mark> AVÁČEDERACE<br>Zátopkova 100/2, 160 17 Praha 6 | podpis zák. zástupce<br>(u bráčů do 15 let) |  |  |  |  |  |  |  |

### 2. Organizační pracovník nového klubu se přihlásí do service.

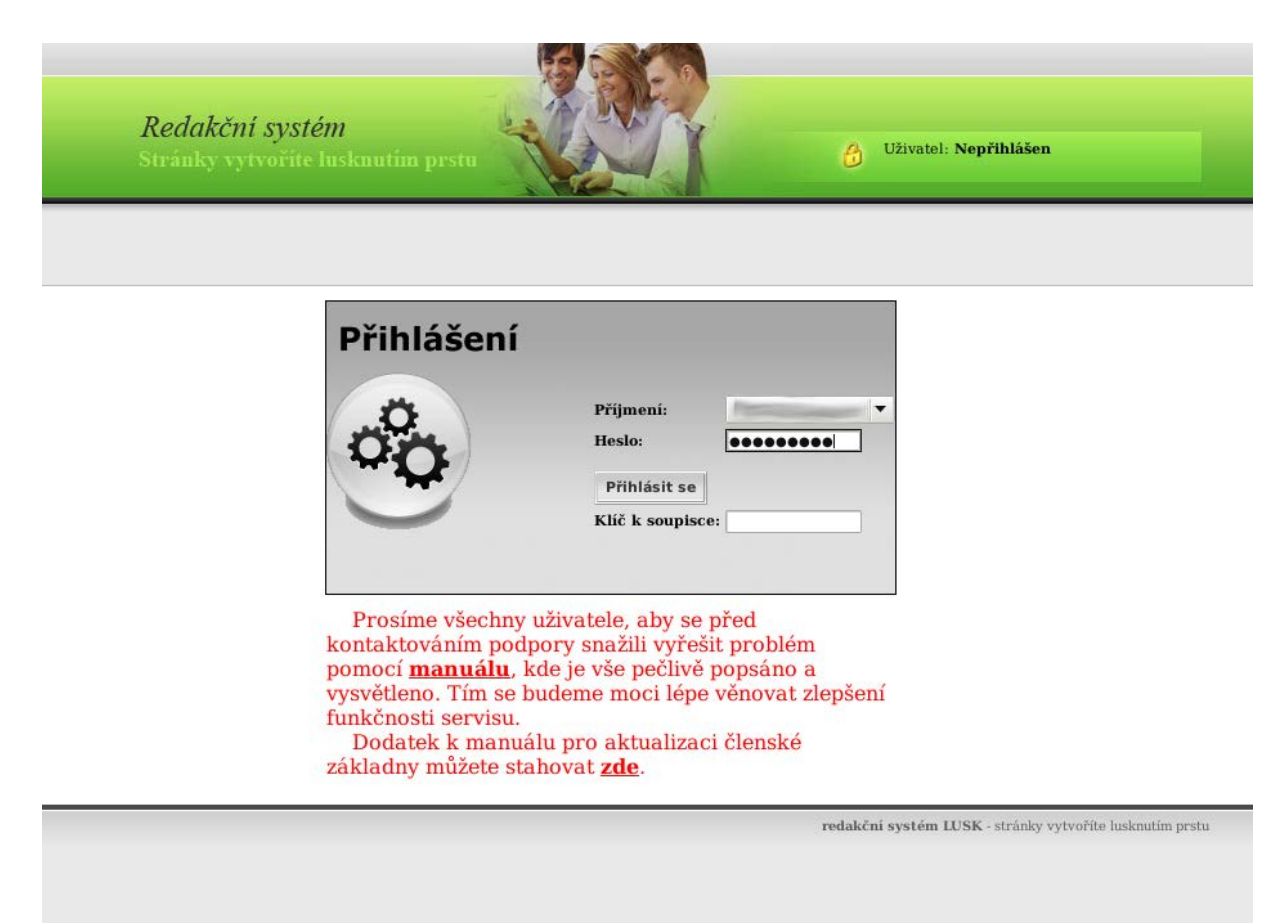

**3.** Po přihlášení kliknutím na horní menu **Klub** vybere akci **Přestup/ Hostování** pro klub, do kterého chce hráč přestoupit či hostovat.

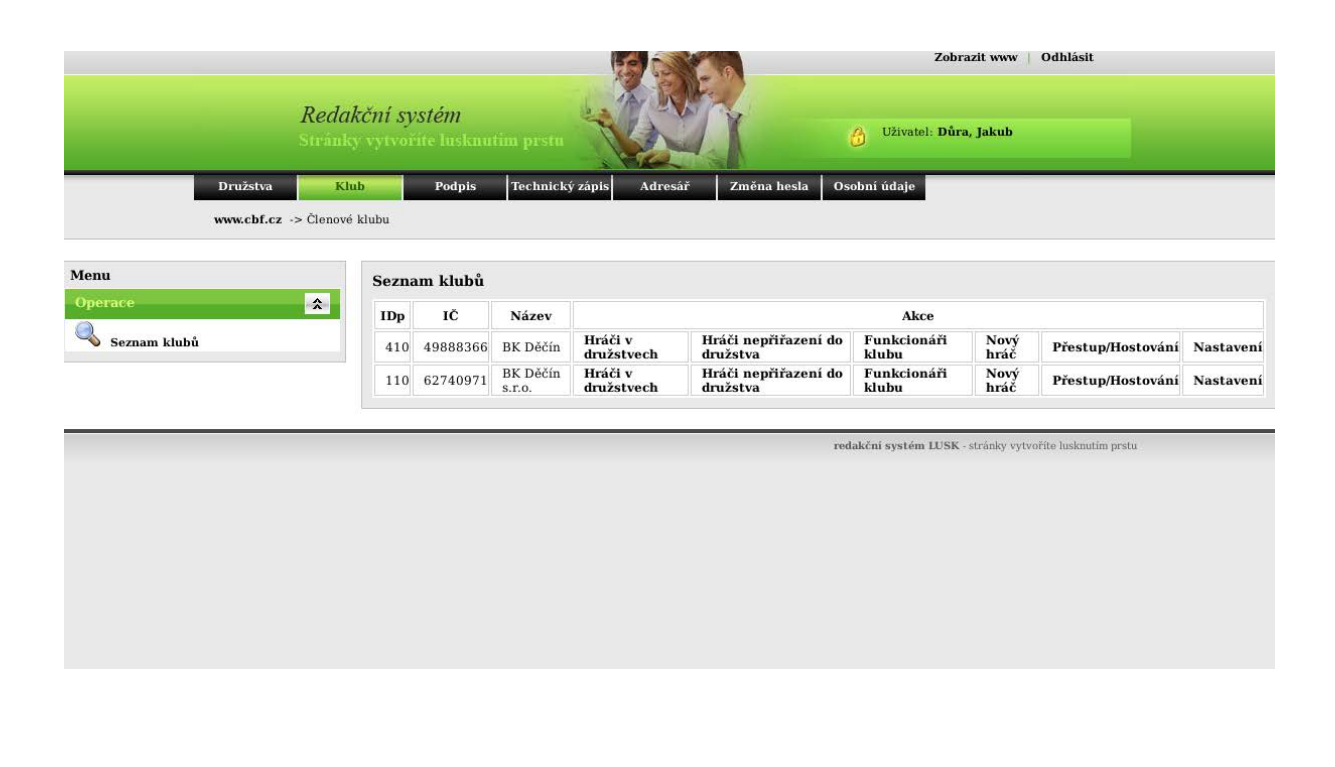

**4.** Kliknutím vybereme aktuální sezónu (starší sezóny jsou uvedeny pouze z informativních důvodů).

| Klub Technický zápis A       | dresář Změna hesla Osobní údaje |          |
|------------------------------|---------------------------------|----------|
| : -> Členové klubu -> Sezóna |                                 |          |
|                              |                                 |          |
| estup/hostování              |                                 |          |
|                              |                                 |          |
| Filtr                        |                                 | Zobrazi  |
|                              |                                 |          |
| Výběr sezony                 |                                 | Nasta    |
| Název                        | Krátký název                    | Akce     |
| 2014/15                      | 2014                            | ۹.       |
| 2013/14                      | 2013                            | <b>Q</b> |
| 2012/13                      | 2012                            | 9        |
| 2011/12                      | 2011                            |          |
| 2010/11                      | 2010                            | 4        |
| 2009/10                      | 2009                            | ٩,       |
| 2008/09                      | 2008                            |          |
| 2007/08                      | 2007                            | 4        |
| 2006/07                      | 2006                            | 4        |
| 2005/06                      | 2005                            | 3        |
| 2004/05                      | 2004                            | 3        |
| 2003/04                      | 2003                            | Q.       |

5. Zobrazí se seznam dosud provedených žádostí, kliknutím na Přidat požadavek na přestup/hostování se zobrazí formulář.

| A geographical      |       |                                          |                 | Test of the |                              | (D)                   | 1                  |                    |                                       |       |          |       |                |       |          |             |                       |               |
|---------------------|-------|------------------------------------------|-----------------|-------------|------------------------------|-----------------------|--------------------|--------------------|---------------------------------------|-------|----------|-------|----------------|-------|----------|-------------|-----------------------|---------------|
| a K                 | lub   | Technic                                  | cký zápis       | Adre        | sář Z                        | měna hesl             | a Oso              | əbní údaje         |                                       |       |          |       |                |       |          |             |                       |               |
| cz -> Členové       | klubu |                                          |                 |             |                              |                       |                    |                    |                                       |       |          |       |                |       |          |             |                       |               |
| řestup/ho           | osto  | vání                                     |                 |             |                              |                       |                    |                    |                                       |       |          |       |                |       |          |             |                       |               |
|                     |       |                                          |                 |             |                              |                       |                    |                    |                                       |       |          |       |                |       |          |             | Nat                   | stavení       |
| Stav                | ю     | Nový klub                                | Původní<br>klub | Hráč        | Družstvo<br>pro<br>hostování | Přestup/<br>hostování | Počet<br>i podpisů | Povinné<br>podpisy | Typ<br>souhlasu                       | Jméno | Příjmení | Titul | Ulice, č.p.    | Město | PSČ      | RČ          | Datum<br>narození     | Sta<br>příslu |
| Nová                | 3     | Restorments<br>man includes              | -               | -           |                              | Přestup               | 0                  | 0                  |                                       |       |          |       |                | -     |          |             |                       | Čes<br>repu   |
| Potvrzená<br>klubem | 14    | Restortion<br>Interaction<br>Interaction | 1.00            | -           |                              | Přestup               | 2                  | 0                  | Souhlasí<br>za<br>finanční<br>náhradu |       |          |       |                |       |          |             |                       | Čes<br>repu   |
|                     |       |                                          |                 |             |                              |                       |                    |                    |                                       |       |          |       |                |       |          | Záz         | namy <b>1-2</b> z cel | lkem 2        |
|                     |       |                                          |                 |             |                              |                       |                    |                    |                                       |       |          |       |                |       |          |             |                       |               |
|                     |       |                                          |                 |             |                              |                       |                    |                    |                                       |       |          | Zpět  | t do seznamu l | klubů | Přidat j | požadavek r | ia přestup/hos        | tování        |

redakční systém LUSK - stránky vytvoříte lusknutím prstu

6. Zobrazí se formulář, v záložce Vybrat vybereme hráče a volíme Přestup nebo Hostování.

|              | <i>Red</i><br>Strin | <i>akční systém</i><br>ky vytvořite lusknuti | m prstu                 | 8<br>(           | Zobrazit w<br>Uživatel:   | ww   Odhlásit               |             |
|--------------|---------------------|----------------------------------------------|-------------------------|------------------|---------------------------|-----------------------------|-------------|
|              | Družstva I          | Klub Podpis                                  | Technický zápis Adresář | Změna hesla Osol | bní údaje                 |                             |             |
|              | www.cbf.cz -> Členo | vé klubu ->                                  |                         |                  |                           |                             |             |
| lenu         |                     | Přestup/hostova                              | ání                     |                  |                           |                             |             |
| Operace      | *                   | Výběr hráče                                  |                         |                  |                           |                             |             |
| Seznam Klubu |                     | Hráč*                                        |                         |                  |                           | Vybrat                      |             |
|              |                     | Přestup/hostov                               | ání* Přestup            |                  | <u>.</u>                  |                             |             |
|              |                     |                                              |                         |                  |                           | Zpět do seznamu klubů       | Zpět Uložit |
|              |                     |                                              |                         | redal            | kční systém LUSK - stránk | y vytvořite lusknutím prstu |             |

7. V nabídce se zobrazí seznam hráčů v klubech, podle klubu může organizační pracovník nového klubu vyfiltrovat požadovaný klub nebo rovnou hráče podle příjmení. Kliknutím na jméno hráče přiřadí do kolonky.

|                            |              |          |                   |       |                               |            | : www   Odhlásit           |                       |      |   |
|----------------------------|--------------|----------|-------------------|-------|-------------------------------|------------|----------------------------|-----------------------|------|---|
| <b>Redakč</b><br>Stránky v | Filtr        |          |                   |       | Zobr                          | azit filtr | -                          |                       |      |   |
| ıžstva Klub                |              |          |                   |       | Na                            | stavení    |                            |                       |      | - |
| .cbf.cz -> Členové klubu   | Příjmení     | Jméno    | Datum<br>narození | IDf   | Z klubu                       | Akce       |                            |                       |      |   |
|                            | Abazi        | Adnán    | -                 | -     | TJ Sokol Kobylí               | ٩          |                            |                       |      |   |
| Přestup/host               | Abbas        | Jamil    | -                 | -     | DDM Praha 10                  | ٩          |                            |                       |      |   |
|                            | Abdulvaliyev | Khamit   |                   |       | BK SK Žabovřesky Brno         | ٩,         |                            |                       |      |   |
| Výběr hráče                | Abdužalilov  | Erik     | -                 |       | Basketbalový klub Děčín, o.s. | ٩,         |                            |                       |      |   |
| I                          | Abel         | Jakub    |                   | -     | BK Kondoři Liberec, o.s.      | ٩          |                            |                       |      |   |
| Přestur                    | Abel         | Jan      |                   | -     | Sokol Dobřichovice            | ٩          |                            |                       |      |   |
|                            | Ábelová      | Michaela | -                 | -     | Lokomotiva Karlovy Vary       | ۹,         |                            |                       |      |   |
|                            | Abercrombie  | Cory     | -                 | -     | Basketbal Svitavy s.r.o.      | ٩          |                            | Zpět do seznamu klubů | Zpět | l |
|                            | Abert        | Jan      |                   | 1.000 | Slavoj BK Litoměřice          | ٩          |                            |                       |      | _ |
|                            | Aboudová     | Gabriela | -                 | 1     | BaK Plzeň                     | ٩,         | tránky vytvoříte lusknutír | n prstu               |      |   |
|                            | Abouseeda    | Henny    | 100.01            |       | Sokol Vyšehrad                | ۹,         |                            |                       |      |   |
|                            | Abraham      | Aleš     | -                 | -     | Basketbalový klub Děčín, o.s. | ۹          |                            |                       |      |   |
|                            | Abrahám      | Filip    |                   | -     | BK Teplice o.s.               | ٩          |                            |                       |      |   |
|                            | Abraham      | Jakub    | -                 |       | TJ Jiskra Heřmanův Městec     | ٩          |                            |                       |      |   |
|                            | Abraham      | Matěj    | -                 | 10011 | BK Ústí nad Labem, o. s.      |            |                            |                       |      |   |
|                            | Abrahám      | Štěpán   | -                 | -     | BK Králův Dvůr                | ۹          |                            |                       |      |   |
|                            | Abrahámek    | Adam     |                   | -     | BK Lipník nad Bečvou          |            |                            |                       |      |   |
|                            | Abrahámek    | Jan      |                   |       | BK Lippík pad Bečyou          |            |                            |                       |      |   |

|            |              |          |                   |       |                               | www   Odhlásit                     |      |
|------------|--------------|----------|-------------------|-------|-------------------------------|------------------------------------|------|
|            |              |          |                   |       |                               |                                    |      |
| Redakč     | Filtr        |          |                   |       | SI                            | rýt filtr                          |      |
| папку      | Iméno        |          |                   |       |                               |                                    |      |
| Klub       | Dřímení      |          |                   |       |                               |                                    |      |
| nové klubi | riginein     |          |                   |       |                               |                                    |      |
|            | 7 klubu      |          |                   |       |                               |                                    |      |
| in/host    | Z NUDU       |          |                   |       |                               |                                    |      |
| ap/11030   |              |          |                   |       | Uložit Vyčistit Filtr         | ovat                               |      |
| ér hráče   |              |          |                   |       | Smazat                        |                                    |      |
|            |              |          |                   |       |                               |                                    |      |
|            |              |          |                   |       | Nas                           | tavení                             |      |
| Přestur    | Příjmení     | Jméno    | Datum<br>narození | IDf   | Z klubu                       | Akce                               |      |
|            | Abazi        | Adnán    | -                 | -     | TJ Sokol Kobylí               | Zpět do seznamu klubů Zpět         | Ulož |
|            | Abbas        | Jamil    | -                 | -     | DDM Praha 10                  | Q,                                 |      |
|            | Abdulvaliyev | Khamit   | -                 |       | BK SK Žabovřesky Brno         | c tránky vytvoříte lusknutím prstu |      |
|            | Abdužalilov  | Erik     | -                 |       | Basketbalový klub Děčín, o.s. |                                    |      |
|            | Abel         | Jakub    |                   | -     | BK Kondoři Liberec, o.s.      |                                    |      |
|            | Abel         | Jan      | -                 | -     | Sokol Dobřichovice            |                                    |      |
|            | Ábelová      | Michaela | 100.00            |       | Lokomotiva Karlovy Vary       |                                    |      |
|            | Abercrombie  | Cory     | -                 | -     | Basketbal Svitavy s.r.o.      |                                    |      |
|            | Abert        | Jan      |                   | 1.000 | Slavoj BK Litoměřice          |                                    |      |
|            | Aboudová     | Gabriela | -                 |       | BaK Plzeň                     | a,                                 |      |
|            | Abouseeda    | Henny    | 1000-01-0         | 1100  | Sokol Vyšehrad                | ٩,                                 |      |
|            | Abraham      | Aleš     |                   | -     | Basketbalový klub Děčín, o.s. | 0                                  |      |

Případně s použitím filtru (vliv nemá velikost znaků a použití čárek, háčky nutno uvádět):

**8.** Po výběru hráče a volby přestup či hostování organizační pracovník klubu zadá **Uložit.** 

|                        |                                                            |                   | Zobrazit                    | www   Odhlásit                    |
|------------------------|------------------------------------------------------------|-------------------|-----------------------------|-----------------------------------|
|                        | <b>Redakční systém</b><br>Stránky vytvořite luskuutim prst |                   | 🙆 Uživatel:                 |                                   |
| Družstva<br>www.cbf.cz | Klub Podpis Technic                                        | cký zápis Adresář | Změna hesla Osobní údaje    |                                   |
| Menu                   | Přestup/hostování                                          |                   |                             |                                   |
| Operace                | ☆ Výběr hráče                                              |                   |                             |                                   |
| Seznam klubu           | Hráč*                                                      |                   |                             | Vybrat                            |
|                        | Přestup/hostování*                                         | Přestup           | <u>*</u>                    |                                   |
|                        |                                                            |                   |                             | Zpět do seznamu klubů Zpět Uložit |
|                        |                                                            |                   | redakční systém LUSK - strá | nky vytvoříte lusknutím prstu     |
|                        |                                                            |                   |                             |                                   |
|                        |                                                            |                   |                             |                                   |
|                        |                                                            |                   |                             |                                   |
|                        |                                                            |                   |                             |                                   |
|                        |                                                            |                   |                             |                                   |
|                        |                                                            |                   |                             |                                   |

**9.** Po uložení se zobrazí karta s přehledem hráče. Pokud pracovník vybral nesprávného hráče, klikne na **Změnit hráče**.

|              |                 | Redakčni s<br>Stránky vytvo                    | <i>ystém</i><br>příte lusknut | tím prstu 🥎                             | S.                            | X                                  | <b>8</b> U               | lživatel:                      |  |            |         |        |
|--------------|-----------------|------------------------------------------------|-------------------------------|-----------------------------------------|-------------------------------|------------------------------------|--------------------------|--------------------------------|--|------------|---------|--------|
|              | Družs<br>www.cl | tva Klub<br>bf.cz -> Členové klubu -           | Podpis<br>>                   | Technický zápis                         | Adresář                       | Změna hesla                        | Osobní ú                 | daje                           |  |            |         |        |
| Menu         |                 | Přestup/hostová                                | iní                           |                                         |                               |                                    |                          |                                |  |            |         |        |
| Operace      | *               | Výběr hráče                                    |                               |                                         |                               |                                    |                          |                                |  |            |         |        |
| Seznam Klubu |                 |                                                |                               | Původní klub                            |                               |                                    | E                        | BK BAREST                      |  |            |         |        |
|              |                 |                                                |                               | Nový klub                               |                               |                                    | E                        | 3K Děčín s.r.o.                |  |            |         |        |
|              |                 |                                                |                               | Přestup/hostová                         | stup/hostování Přestup        |                                    |                          |                                |  |            |         |        |
|              |                 | Informace o hráč                               | i                             |                                         |                               |                                    |                          |                                |  |            |         |        |
|              |                 |                                                | Jméno                         |                                         | Tomáš                         |                                    |                          |                                |  |            |         |        |
|              |                 |                                                | Příjmení                      |                                         |                               |                                    |                          |                                |  |            |         |        |
|              |                 |                                                | Titul                         |                                         |                               |                                    |                          |                                |  |            |         |        |
|              |                 |                                                | Ulice, č.p.                   | •                                       |                               |                                    |                          |                                |  |            |         |        |
|              |                 |                                                | Město                         |                                         |                               |                                    |                          |                                |  |            |         |        |
|              |                 |                                                | PSČ                           |                                         |                               |                                    |                          |                                |  |            |         |        |
|              |                 |                                                | RČ                            |                                         |                               |                                    |                          |                                |  |            |         |        |
|              |                 |                                                | Datum naroz                   | ení                                     |                               |                                    |                          |                                |  |            |         |        |
|              |                 |                                                | Státní přísluš                | nost                                    | Ceská                         | republika                          |                          |                                |  |            |         |        |
|              |                 |                                                | Telefon                       |                                         |                               |                                    |                          |                                |  |            |         |        |
|              |                 |                                                | Email                         |                                         |                               |                                    |                          |                                |  |            |         |        |
|              |                 | Zasilat                                        | dalsi informa                 | ce Emailem                              | ×                             |                                    |                          |                                |  |            |         |        |
|              | :               | Po přidání přestupu/h<br>Pouze po potvrzení pr | ostování se n<br>ovedeným kli | a adresu hráče od<br>iknutím na odkaz v | ešle kontroln<br>v tomto E-ma | í E-mail, s přeh<br>lu bude přestu | ledem info<br>p/hostovár | ermací.<br>ní dále zpracováno. |  | Změnit hrá | če Zpět | Uložit |

Zpět do seznamu klubů

10.Organizační pracovník opět vybere hráče a zadá přestup nebo hostování a klikne na Uložit.

|                   | <b>Redakční systém</b><br>Stránky vytvořite luskn | utino prstu                         | Zobrazit www   Odh                          | lásit                             |
|-------------------|---------------------------------------------------|-------------------------------------|---------------------------------------------|-----------------------------------|
|                   | Družstva <u>Klub</u> Podpis                       | Technický zápis Adresář Změna hesla | Osobní údaje                                |                                   |
|                   | www.cbf.cz -> Členové klubu ->                    |                                     |                                             |                                   |
| Menu              | Přestup/hostování                                 |                                     |                                             |                                   |
| Operace           | Xýběr hráče                                       |                                     |                                             |                                   |
| • Sezilalli Klubu | Hráč*                                             |                                     | Vybrat                                      |                                   |
|                   | Přestup/hostování*                                | Přestup                             | -                                           |                                   |
|                   |                                                   |                                     |                                             | Zpět do seznamu klubů Zpět Uložit |
|                   |                                                   |                                     | redakční systém LUSK - stránky vytvořité lo | sknutim prstu                     |

**11.** Zobrazí se přehledová karta – tentokrát s nově vybraným hráčem.

|                    | Ređakční systém<br>Stránky vytvoříte lusknutím prstu                  |                     | Zobrazit www   Odhläsit |  |  |  |  |
|--------------------|-----------------------------------------------------------------------|---------------------|-------------------------|--|--|--|--|
|                    | Družstva Klub Podpis Technický zápis<br>ww.cbf.cz -> Členové klubu -> | Adresář Změna hesla | Osobní údaje            |  |  |  |  |
| Menu               | Přestup/hostování                                                     |                     |                         |  |  |  |  |
| Operace 🔶          | Výběr hráče                                                           |                     |                         |  |  |  |  |
| \prec Seznam klubů | Původní klub                                                          |                     | BK BAREST               |  |  |  |  |
|                    | Nový klub                                                             |                     | BK Děčín s.r.o.         |  |  |  |  |
|                    | Přestup/hostovár                                                      | ní                  | Přestup                 |  |  |  |  |
|                    | Informace o hráči                                                     |                     |                         |  |  |  |  |
|                    | Jméno                                                                 | Matěj               |                         |  |  |  |  |
|                    | Příjmení                                                              |                     |                         |  |  |  |  |
|                    | Titul                                                                 |                     |                         |  |  |  |  |
|                    | Ulice, č.p.                                                           |                     |                         |  |  |  |  |
|                    | Město                                                                 |                     |                         |  |  |  |  |
|                    | PSČ                                                                   |                     |                         |  |  |  |  |
|                    | RČ                                                                    |                     |                         |  |  |  |  |
|                    | Datum narození                                                        |                     |                         |  |  |  |  |
|                    | Státní příslušnost                                                    | Česká republika     |                         |  |  |  |  |
|                    | Telefon                                                               |                     |                         |  |  |  |  |
|                    | Email                                                                 |                     |                         |  |  |  |  |
|                    | Zasílat další informace Emailem                                       | rmace Emailem 🗹     |                         |  |  |  |  |

12. Pokud u hráče nejsou vyplněny povinné položky, zobrazí se nevyplněný řádek červeně (email hráče, státní příslušnost atd.). V tom případě je třeba údaje doplnit a pak kliknout na kolonku Uložit.

| Dru          | žetan                                    | Podpie Tochnický zápie             | Advesář Změna besla Osek            | bní údaia       |              |             |  |  |  |
|--------------|------------------------------------------|------------------------------------|-------------------------------------|-----------------|--------------|-------------|--|--|--|
|              |                                          | rechnicky zapis                    | Auresar Zinena nesia Osor           | bhi uuaje       |              |             |  |  |  |
| www.         | .cdi.cz -> Clenove klubu ->              |                                    |                                     |                 |              |             |  |  |  |
| Menu         | Přestup/hostování                        |                                    |                                     |                 |              |             |  |  |  |
| Operace      | Byly nalezeny tyto chyl                  | y ve formuláři:                    |                                     |                 |              |             |  |  |  |
| Seznam klubů | <ul> <li>Není vyplněn E-mail.</li> </ul> |                                    |                                     |                 |              |             |  |  |  |
|              | Výběr hráče                              |                                    |                                     |                 |              |             |  |  |  |
|              |                                          | Původní klub                       |                                     | BK BAREST       |              |             |  |  |  |
|              |                                          | Nový klub                          |                                     | BK Děčín s.r.o. |              |             |  |  |  |
|              |                                          | Přestup/hostová                    | ní                                  | Přestup         |              |             |  |  |  |
|              |                                          |                                    |                                     |                 |              |             |  |  |  |
|              | Informace o hráči                        |                                    |                                     |                 |              |             |  |  |  |
|              |                                          | Jméno Matěj                        |                                     |                 |              |             |  |  |  |
|              |                                          | Příjmení                           |                                     |                 |              |             |  |  |  |
|              |                                          | Titul                              |                                     |                 | ]            |             |  |  |  |
|              |                                          | Ulice, č.p.                        |                                     |                 | ]            |             |  |  |  |
|              |                                          | Město                              |                                     |                 | ]            |             |  |  |  |
|              |                                          | PSČ                                |                                     |                 | ]            |             |  |  |  |
|              |                                          | RČ                                 |                                     |                 |              |             |  |  |  |
|              | Dat                                      | um narození                        |                                     |                 |              |             |  |  |  |
|              | Stát                                     | Státní příslušnost Česká republika |                                     |                 |              |             |  |  |  |
|              |                                          | Telefon                            |                                     |                 | ]            |             |  |  |  |
|              |                                          | Email                              |                                     |                 |              |             |  |  |  |
|              | Zasílat dalš                             | í informace Emailem                | ×                                   |                 |              |             |  |  |  |
|              | Po přidání přestupu/hosto                | ování se na adresu hráče od        | lešle kontrolní E-mail, s přehledem | informací.      | Změnit hráče | Zpět Uložit |  |  |  |

Pouze po potvrzení provedeným kliknutím na odkaz v tomto E-mailu bude přestup/hostování dále zpracováno.

Zpět do seznamu klubů

**13.** V případě zadávání **hostování** je potřeba vybrat družstvo a soutěž, do které bude hráč hostovat.

| Původni                        | í klub | Basketbalový k                                                                                                    | dub Děčín, o.s.           |                      |        |          |        |                         |
|--------------------------------|--------|----------------------------------------------------------------------------------------------------|---------------------------|----------------------|--------|----------|--------|-------------------------|
| Nový l                         | dub    | -                                                                                                    |                           |                      |        |          |        |                         |
| Družs                          | tvo*   |                                                                                                    |                           |                      |        | Vybrat   |        |                         |
| Přestu                         |        |                                                                                                    |                           |                      |        |          |        |                         |
| nformace o                     |        |                                                                                                    |                           |                      | Na     | istavení |        |                         |
|                                | Název  | Klub                                                                                                    | Kategorie                 | Soutěž               | Oblast | Akce     |        |                         |
|                                | 5-     | Section 1                                                                                                    | muži                      | Český pohár, 2. liga |        | ٩        |        |                         |
|                                | -      | Sector 1                                                                                                    | junioři U19               | liga                 |        | ٩        |        |                         |
|                                | -      | Section 1                                                                                                    | žáci U15                  | kvalifikace o ligu   |        | ٩        |        |                         |
|                                | -      | 10000                                                                                                    | mladší žáci<br>U14        |                      |        | ٩        |        |                         |
|                                | -      | Annal and Annal Annal An | kadeti U17                | liga                 |        | ٩        |        |                         |
| z                              | -      | -                                                                                                    | Žákyně U15                |                      |        | ٩        |        |                         |
| přidání přest<br>uze po potvrz | -      | -                                                                                                    | muži                      |                      |        | ٩        | no.    | Změnit hráče Zpět Uloži |
| The boling                     | -      | tenter:                                                                                                    | nejmladší<br>minižáci U11 |                      |        |          | (C.T.) | Zpět do seznamu klubů   |

14. Následně se zobrazí akce Přestup/hostování s vloženým záznamem.
V kolonce Stav je uvedeno Nová, ID zapíše org. pracovník nového klubu do papírové žádosti.

|                                 |          | Re<br>Sh     | edakči<br>anky v        | <i>tí systéi</i><br>tvoříte l | m<br>usknu |                               |                              |                   |                  | 6                  | Zob<br>Jživatel: | orazit w | ww   Odh | lásit |                |       |     |    |      |
|---------------------------------|----------|--------------|-------------------------|-------------------------------|------------|-------------------------------|------------------------------|-------------------|------------------|--------------------|------------------|----------|----------|-------|----------------|-------|-----|----|------|
|                                 | Družstva | , a ci       | Klub                    | Po                            | odpis      | Technicky                     | ý zápis – /                  | Adresář Změna     | hesla            | Osobní ú           | daje             |          |          |       |                |       |     |    |      |
| Menu<br>Operace<br>Seznam klubů | ♠ Přes   | Data<br>stup | uložena<br>/hosto       | vání                          |            |                               |                              |                   |                  |                    |                  |          |          |       |                |       |     |    |      |
|                                 | S        | tav I        | D Nový<br>klub          | Původní<br>klub               | Hráč       | Kategorie<br>pro<br>hostování | Družstvo<br>pro<br>hostování | Přestup/hostování | Počet<br>podpisů | Povinné<br>podpisy | Typ<br>souhlasu  | Jméno    | Příjmení | Titul | Ulice,<br>č.p. | Město | PSČ | RČ | Dana |
|                                 | N        | lová         | 8 BK<br>Děčír<br>s.r.o. | BK<br>BAREST                  |            |                               |                              | Přestup           | 0                | 0                  |                  | Matěj    |          |       |                |       |     |    |      |
|                                 |          |              |                         |                               |            |                               |                              |                   |                  |                    |                  |          |          |       |                |       |     |    |      |

Zpět do seznamu klubů Přidat požadavek na přestup/hostování

**15. Zájemci** o hostování či přestup odejde email z ČBF s informacemi o osobě, přestupu či hostování, kontaktních údajích. Zájemce údaje zkontroluje a kliknutím na odkaz **Potvrdit přestup/hostování** tyto změny odsouhlasí.

Dobrý den

Na serveru www.cbf.cz byl proveden přestup/hostování (dále jen p/h) u Vaší osoby. Na serverá w ww.co.cz by povecen povecen povecen povecen povecen povecen povecen povecen povecen povecen povecen Pro pokračování v p/h zkontrolujte Vaše údaje. Pokud by některé údaje byly chybně, kontaktujte organizačního pracovníka klubu, který Váš p/h provádí, aby chyby opravil. Pokud je vše v pořádku, potvrdte p/h kliknutím na odkaz níže. Pokud Vám odkaz nefunguje, zkopírujte následující adresu do řádku pro zadávání webové adresy v horní části Vašeho prohlížeče a potvrdte stisknutím tlačítka enter. Potvrdit přestup/hostování http://www.cbf.cz/potvrdit\_registraci.html?key=\$2a\$08\$RQOq KDfGIILiswNtNTVBOG&control=\$1\$nnr \$yMQJ3L WZgfu2bC1&new=0 ID žádosti: 42 Upravitelné údaje: Titul: Adresa Telefon, Emaii Neměněné údaie: Jméno a příjmení Datum narození, rč Státní příslušnost: Česká republika Informace o přestupu/hostování Typ: přestup Původní klub: DDM Praha 10 Nový klub: BK Děčín Má platnou smlouvu: NE ČBF

**16. Hráči** se zobrazí potvrzení o odeslání jeho souhlasu s přestupem či hostováním.

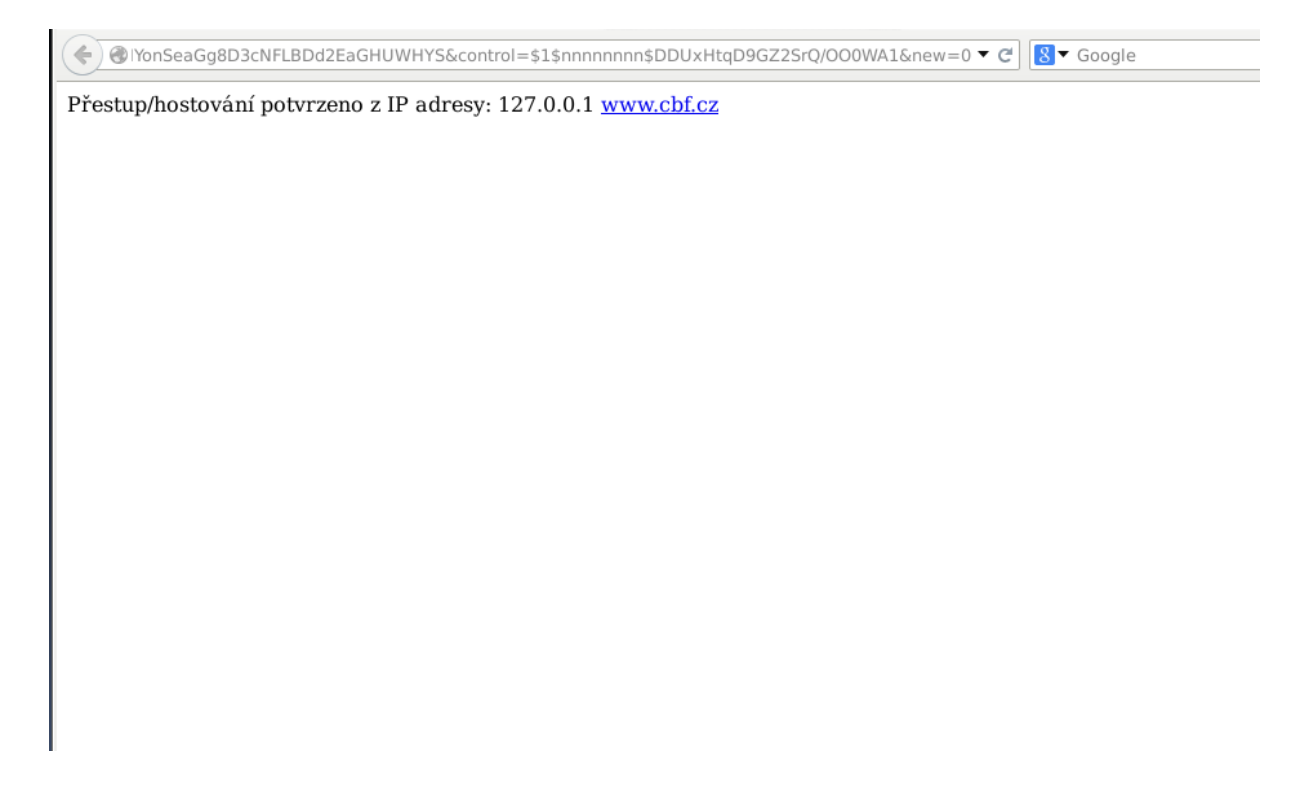

17. Organizační pracovník nového klubu v záložce Přestup/hostování uvidí změněný STAV na Potvrzená hráčem.

|              | www.cbf.cz -> Čler | nové k | lubu                  |                 |      |                               |                              |                   |                  |                    |                 |            |                |         |                |       |     |   |
|--------------|--------------------|--------|-----------------------|-----------------|------|-------------------------------|------------------------------|-------------------|------------------|--------------------|-----------------|------------|----------------|---------|----------------|-------|-----|---|
| nu<br>erace  | Přestup/           | host   | ováni                 | i               |      |                               |                              |                   |                  |                    |                 |            |                |         |                |       |     |   |
| Seznam klubů | Stav               | ID     | Nový<br>klub          | Původní<br>klub | Hráč | Kategorie<br>pro<br>hostování | Družstvo<br>pro<br>hostování | Přestup/hostování | Počet<br>podpisů | Povinné<br>podpisy | Typ<br>souhlasu | Jméno      | Příjmení       | Titul   | Ulice,<br>č.p. | Město | PSČ | R |
|              | Potvrzen<br>hráčem | ná 8   | BK<br>Děčín<br>s.r.o. | BK<br>BAREST    |      |                               |                              | Přestup           | 0                | 0                  |                 | Matěj      |                |         |                |       |     |   |
|              |                    |        |                       |                 |      |                               |                              |                   | redal            | kční systén        | LUSK - strår    | aky vytvoi | říte lusknutír | n prstu |                |       |     |   |
|              |                    |        |                       |                 |      |                               |                              |                   |                  |                    |                 |            |                |         |                |       |     |   |
|              |                    |        |                       |                 |      |                               |                              |                   |                  |                    |                 |            |                |         |                |       |     |   |
|              |                    |        |                       |                 |      |                               |                              |                   |                  |                    |                 |            |                |         |                |       |     |   |

**18.** Po rozkliknutí karty uvidí pracovník sekretariátu v historii informaci o potvrzení hráče. Kartu již nelze upravovat.

|                           | eris       | Keaakcm<br>Stránky vytv | sy.<br>voři | s <i>tem</i><br>ite lusl | knutín | a prstu    | P       | So.                    |                  |             | 8         | Jživatel: D<br>Doména: <u>www.</u>                                                                                                    | <u>cbf.cz</u>                                                                                                   | ~                     |         |                                                                                                    |                           |
|---------------------------|------------|-------------------------|-------------|--------------------------|--------|------------|---------|------------------------|------------------|-------------|-----------|----------------------------------------------------------------------------------------------------|----------------------------------------------------------------------------------------------------|-----------------------|---------|----------------------------------------------------------------------------------------------------|---------------------------|
|                           | Kategorie  | Odkazy                  |             | Článl                    | ky     | Dokume     | nty     | Fórun                  | n Vla            | ıstní skrip | pty ČBF   | Ai                                                                                                    | ıketa                                                                                                    | Hledání               | i Fo    | otoAlbum                                                                                                    |                           |
|                           | ČBF access | Sázky                   |             | Nastav                   | ení o  | vání -> Př | ihlášky |                        |                  |             |           |                                                                                                    |                                                                                                    |                       |         |                                                                                                    |                           |
| Menu                      |            | K vyřízení              | V           | yřízen                   | é Vš   | e          |         |                        |                  |             |           |                                                                                                    |                                                                                                    |                       |         |                                                                                                    |                           |
| Kategorie                 | \$         |                         |             |                          |        |            |         |                        |                  |             |           |                                                                                                    |                                                                                                    |                       |         |                                                                                                    |                           |
| Soby                      |            | Stav                    | ID          | Klub                     | Jméno  | Příjmení   | í Titul | Ulice,<br>č.p.         | Město            | PSČ         | RČ        | Datum<br>narození                                                                                                    | Pohlavi                                                                                                    | Státní<br>příslušnost | Telefon | Email                                                                                                    | Zas<br>da<br>infor<br>Ema |
| Soutěže                   |            | Potvrzená<br>hráčem     | 3           | BK<br>Děčín              | Jan    | Novák      |         | Horní<br>Březina<br>22 | Horní<br>Březina | 558 45      | 111111111 | 2011-11-11                                                                                                    | Muž                                                                                                    | Česká<br>republika    |         | jan.novak@email.cz                                                                                                    | ¢                         |
| Mezinárodní soutěže Haly  |            | Schválená               | 1           | in<br>S.1901             |        |            |         | 11222200000000         |                  |             |           | 1. Management of the local division of the local division of the l | in and the second second second second second second second second second second second second second second se |                       |         | . UHINI MARKANI MARKANI |                           |
| Evidence provinění druž   | stev       |                         |             |                          |        |            |         |                        |                  |             |           |                                                                                                    |                                                                                                    |                       |         |                                                                                                    |                           |
| Pokuty a platby klubů     |            |                         |             |                          |        |            |         |                        |                  |             |           |                                                                                                    |                                                                                                    |                       |         |                                                                                                    |                           |
| Reprezentace              |            |                         |             |                          |        |            |         |                        |                  |             |           |                                                                                                    |                                                                                                    |                       |         | Přidat novou regis                                                                                                    | traci                     |
| Číselníky                 |            |                         |             |                          |        |            |         |                        |                  |             |           |                                                                                                    |                                                                                                    |                       |         |                                                                                                    |                           |
| 🎉 Registrace, přestupy, h | nostování  |                         |             |                          |        |            |         |                        |                  |             |           |                                                                                                    |                                                                                                    |                       |         |                                                                                                    |                           |
| Platby                    |            |                         |             |                          |        |            |         |                        |                  |             |           |                                                                                                    |                                                                                                    |                       |         |                                                                                                    |                           |
| scabr                     |            |                         |             |                          |        |            |         |                        |                  |             |           |                                                                                                    |                                                                                                    |                       |         |                                                                                                    |                           |
| Disciplinární komise      |            |                         |             |                          |        |            |         |                        |                  |             |           |                                                                                                    |                                                                                                    |                       |         |                                                                                                    |                           |

**19.** Organizační pracovník **starého klubu** obdrží **informační email** z ČBF o souhlasu hráče s přestupem/hostováním a informací o 15 denní lhůtě k vyjádření klubu s hostováním a přestupem.

info@cbf.cz Předmět: Potvrzeni prestupu/hostovani hrace CBF Obsah: Dobrý den

Na serveru www.cbf.cz je uložena žádost o přestup/hostování z Vašeho klubu. Hráč přestup/hostování z Vašeho klubu potvrdil. Prosíme o Vaše vyjádření do 15 dnů prostřednictvím informačního systému ČBF (Servis). Po uplynutí této lhůty bez nastaveného počtů podpisů bude žádost zpracována se stavem nevyjádřili se.

| Upravitelné údaje:                  |
|-------------------------------------|
| Titul:                              |
| Adresa:                             |
| Telefon, Email:                     |
| Neměněné údaje:                     |
| Jméno a příjmení: Matěi             |
| Datum narození, rč:                 |
| Státní příslušnost: Česká republika |
| Informace o přestupu/hostování      |
| Typ: přestup                        |
| Původní klub: BK BAREST             |
| Nový klub: BK Děčín s.r.o.          |
| P/H do kategorie:                   |
|                                     |

ČBF

**20.** Organizační pracovník starého klubu po přihlášení do service klikne na záložku **Klub**.

|                 |                  | <i>Rec</i><br>Strá | <i>lakční s</i> j<br>uky vytvo | <i>ystém</i><br>říte lusknut | in prstu           | 8                             | Zobrazit www<br>Uživatel:            | Odhlàsit           |                   |           |
|-----------------|------------------|--------------------|--------------------------------|------------------------------|--------------------|-------------------------------|--------------------------------------|--------------------|-------------------|-----------|
|                 | Klub<br>www.cbf. | I<br>cz -> Člen    | Podpis<br>ové klubu            | Adresář                      | Změna hesla Osol   | bní údaje                     |                                      |                    |                   |           |
| Menu<br>Operace | \$               | Sezna<br>IDp       | m klubů<br>IČ                  | Název                        |                    |                               | Akce                                 |                    |                   |           |
| Seznam klubů    |                  |                    |                                |                              | Hráči v družstvech | Hráči nepřiřazení do družstva | Funkcionáři klubu                    | Nový hráč          | Přestup/Hostování | Nastavení |
|                 |                  |                    |                                |                              |                    | rsdakčr                       | i <b>i systém LUSK</b> - stránky vyb | voříte lusknutím p | rstu              |           |

21. Organizační pracovník ve vybraném klubu klikne na Funkcionáři klubu a zkontroluje, případně zadá nové funkcionáře, kteří mají právo odsouhlasit či zamítnout hostování či přestup.

|              | Družstva          | Klub       | Techn    | ický zápis Adresář | Změna hesla           | Osobní údaje                     |                         |                 |                       |           |
|--------------|-------------------|------------|----------|--------------------|-----------------------|----------------------------------|-------------------------|-----------------|-----------------------|-----------|
|              | www.cbf.cz -> Čle | nové klubu |          |                    |                       |                                  |                         |                 |                       |           |
| u<br>Dane    |                   | Sezna      | ım klubů |                    |                       |                                  |                         |                 |                       |           |
|              | *                 | IDp        | IČ       | Název              |                       |                                  | Akce                    |                 |                       |           |
| Seznam klubů |                   | 410        | -        | ,<br>              | Hráči v<br>družstvech | Hráči nepřiřazení do<br>družstva | Funkcionáři<br>klubu    | Nový<br>hráč    | Přestup/<br>Hostování | Nastaveni |
|              |                   | 110        | -        | The Second Laws    | Hráči v<br>družstvech | Hráči nepřiřazení do<br>družstva | Funkcionáři<br>klubu    | Nový<br>hráč    | Přestup/<br>Hostování | Nastaven  |
|              |                   |            |          |                    |                       | redakén                          | í systém LUSK - stránky | ytvoříte luskní | tím prstu             |           |

22. Zobrazí se seznam funkcionářů, organizační pracovník do kolonkyPřidání uživatele napíše příjmení a stiskne Enter.

| Družstva             | Klub Technický z                              | ápis Adresář Změ      | na hesla 🛛 Osc | bní údaje     |                   |         |        |           |              |
|----------------------|-----------------------------------------------|-----------------------|----------------|---------------|-------------------|---------|--------|-----------|--------------|
| www.cbf.cz -> Členov | vé klubu                                      |                       |                |               |                   |         |        |           |              |
|                      |                                               |                       |                |               |                   |         |        |           |              |
| ce                   | <b>Editace kontaktů</b><br>IDp: 110<br>Název: | klubu                 |                |               |                   |         |        |           |              |
|                      | Jméno                                         | Funkce                | Od             | Právo podpisu | Povinnost podpisu |         |        | Akce      |              |
|                      | Reason Labor                                  | statutární zástupce   | 00.00.0000     | 8             | <b>©</b>          | Podpisy | RČ     | Údaje     | Odstranit    |
|                      | Country Mendal                                | prezident             | 00.00.0000     | <b>3</b>      | <b>2</b>          | Podpisy | RČ     | Údaje     | Odstranit    |
|                      | Reason Labor                                  | tiskový mluvčí        | 00.00.0000     | <b>3</b>      | 8                 | Podpisy | RČ     | Údaje     | Odstranit    |
|                      | Man (Mark)                                    | organizační pracovník | 00.00.0000     | 8             | 8                 | Podpisy | RČ     | Údaje     | Odstranit    |
|                      | Přidání uživatele<br>Příjmení:                | Novák                 |                |               |                   |         | Zpět d | o seznamu | klubů Přidej |

23. V service se zobrazí rolovací nabídka osob pro výběr k přidání do funkcionářů. V další nabídce se vybere Funkce a výběr potvrdí tlačítkem Přidej.

| Menu ***<br>Seznam klubů | Editace kontaktů<br>IDp: 110<br>Název:          | klubu        |                              |            |               |                             |                  |          |           |                |
|--------------------------|-------------------------------------------------|--------------|------------------------------|------------|---------------|-----------------------------|------------------|----------|-----------|----------------|
|                          | Jméno                                           | Fu           | inkce                        | Od         | Právo podpisu | Povinnost podpisu           |                  |          | Akce      |                |
|                          | Reason Labor                                    | statutární z | ástupce                      | 00.00.0000 | 8             | 8                           | Podpisy          | RČ       | Údaje     | Odstranit      |
|                          | Character Manager                               | prezident    |                              | 00.00.0000 | 8             | 8                           | Podpisy          | RČ       | Údaje     | Odstranit      |
|                          | tiskový mluvčí                                  |              | včí                          | 00.00.0000 | 8             | 8                           | Podpisy          | RČ       | Údaje     | Odstranit      |
|                          | organizační pra                                 |              | í pracovník                  | 00.00.0000 | 8             | 8                           | Podpisy          | RČ       | Údaje     | Odstranit      |
|                          | <b>Přidání uživatele</b><br>Příjmení:<br>Funkce |              | Novák Petr -<br>statutámí zá | stupce V   |               |                             |                  |          |           |                |
|                          |                                                 |              |                              |            |               |                             |                  | Zpět d   | o seznamu | ı klubů Přidej |
|                          |                                                 |              |                              |            | red           | akční systém LUSK - stránky | vytvoříte lusknu | ím prstu |           |                |

**24.** Organizačnímu pracovníkovi se zobrazí požadavek na přidání funkcionáře. Tento požadavek může odvolat do doby, než bude schválen pracovníkem sekretariátu ČBF.

| www.cbf.cz ->                       | > Clenové klubu                         |                       |                  |                      |                            |                    |           |           |                |
|-------------------------------------|-----------------------------------------|-----------------------|------------------|----------------------|----------------------------|--------------------|-----------|-----------|----------------|
| fenu <sup>ace</sup><br>Seznam klubů | Editace kontaktů l<br>Dp: 110<br>Název: | klubu                 |                  |                      |                            |                    |           |           |                |
|                                     |                                         | Odstraněné/přid       | lané kontakty če | ekají na schválení s | ekretariátem nebo říd      | ícím soutěže       |           |           |                |
|                                     | Jméno                                   | Funkc                 | e                | s                    | itatus                     | Datu               | m         |           | Akce           |
|                                     | Novák Petr                              | statutární zástupce   |                  | Přidání nové osol    | y                          | 15.05.2015         |           | Odv       | olat           |
|                                     | Jméno                                   | Funkce                | Od               | Právo podpisu        | Povinnost podpisu          |                    |           | Akce      |                |
|                                     | Revenue Collection                      | statutární zástupce   | 00.00.0000       | 3                    | 8                          | Podpisy            | RČ        | Údaje     | Odstranit      |
|                                     | Character Weinstein                     | prezident             | 00.00.0000       | 3                    | 8                          | Podpisy            | RČ        | Údaje     | Odstranit      |
|                                     | Second Collect                          | tiskový mluvčí        | 00.00.0000       | <b>3</b>             | 8                          | Podpisy            | RČ        | Údaje     | Odstranit      |
|                                     | inter parate                            | organizační pracovník | 00.00.0000       | 3                    | 8                          | Podpisy            | RČ        | Údaje     | Odstranit      |
|                                     |                                         |                       |                  |                      |                            |                    |           |           |                |
|                                     | Přidání uživatele                       |                       |                  |                      |                            |                    |           |           |                |
|                                     | Příjmení:                               |                       |                  |                      |                            |                    |           |           |                |
|                                     |                                         |                       |                  |                      |                            |                    | Zpět d    | o seznamu | ı klubů Přidej |
|                                     |                                         |                       |                  | red                  | akční systém LUSK - stránk | y vytvoříte lusknu | tím prstu |           |                |

**25.** Pracovník sekretariátu ČBF klikne na cbf, soutěže, potvrzení – kontakty klubů.

| XML export                       | Repre U20 Muži                        | 0000-00-00 | 0000-00-00 | 2014/15 | Muž               |        | 1   |
|----------------------------------|---------------------------------------|------------|------------|---------|-------------------|--------|-----|
| Sorriení nějetun                 | Repre U18 Muži                        | 0000-00-00 | 0000-00-00 | 2014/15 | Muž               |        | 1   |
| Servisni pristup                 | Repre U18 Ženy                        | 0000-00-00 | 0000-00-00 | 2014/15 | Žena              |        | 1   |
| *                                | Repre U16 Ženy                        | 0000-00-00 | 0000-00-00 | 2014/15 | Žena              |        | 1   |
| Správa soutěží                   | Repre U16 Muži                        | 0000-00-00 | 0000-00-00 | 2014/15 | Muž               |        | ø   |
| Správa sezón                     | Repre Muži                            | 0000-00-00 | 0000-00-00 | 2014/15 | Muž               |        | ۷   |
| Clausieu soutžží                 | Repre Univerziáda Muži                | 0000-00-00 | 0000-00-00 | 2014/15 | Muž               |        | 1   |
| Skupiny soutezi                  | Repre Univerziáda Ženy                | 0000-00-00 | 0000-00-00 | 2014/15 | Žena              |        | 1   |
| Správa kategorií                 | Repre Ženy                            | 0000-00-00 | 0000-00-00 | 2014/15 | Žena              |        | 1   |
| Delegace                         | Repre U19 Muži                        | 0000-00-00 | 0000-00-00 | 2014/15 | Muž               |        | ۲   |
| Mailing                          | Repre U17 Ženy                        | 1997-05-01 | 2014-05-15 | 2014/15 | Žena              |        | 1   |
| Mailing trenéři                  | 1 <u>2 3 4 5 6 další&gt; &gt;&gt;</u> |            |            | Zázn    | amy <b>1-30</b> z | celkem | 421 |
| Potvrzení - soupisky             |                                       |            |            |         |                   |        |     |
| Potvrzení - údaje                |                                       |            |            |         |                   |        |     |
| Potvrzení - kontakty družstev    |                                       |            |            |         |                   |        |     |
| 📂 Potvrzení - kontakty klubů     |                                       |            |            |         |                   |        |     |
| Potvrzení - termínů zápasů       |                                       |            |            |         |                   |        |     |
| 🤎 Generování soupisky            |                                       |            |            |         |                   |        |     |
| 📁 Export zápasů                  |                                       |            |            |         |                   |        |     |
| Export tabulek                   |                                       |            |            |         |                   |        |     |
| Dějemůsohoní uzkladu o nostavoní |                                       |            |            |         |                   |        |     |

26. Uvidí žádost o přidání nového funkcionáře s informacemi o jméně, akci, funkci, klubu a osobě, která funkcionáře zadala. V kolonce Proveď má možnost potvrdit nebo zamítnout.

|                       | eris: <sup>1</sup>      | Redakční systém<br>stránky vytvořite lus |             |                    | Ŷ.              | Doména: www.cbf.c   | 2              |          |           |
|-----------------------|-------------------------|------------------------------------------|-------------|--------------------|-----------------|---------------------|----------------|----------|-----------|
|                       | Kategorie<br>ČBF access | Odkazy Člán<br>Sázky Nasta               | ky Doku     | menty Fórum        | Vlastní skripty | ČBF Anket           | a Hledá        | ní Foto  | Album     |
|                       |                         |                                          |             |                    |                 |                     |                |          |           |
| iena                  |                         | Změny v kontal                           | ktech klubu |                    |                 |                     |                |          |           |
|                       | \$                      | Datum zadání                             | Jméno       | Akce               | Klub            | Funkce              | Zadal          | I        | roveď     |
| osoby                 |                         | 2015-05-15                               | Novák Petr  | Přidání nové osoby | ini ini ini     | statutární zástupce | Plice (parale) | potvrdit | zamítnout |
| Kluby                 |                         |                                          |             |                    |                 |                     |                |          |           |
| Soutěže               |                         |                                          |             |                    |                 |                     |                |          |           |
| Mezinárodní soutěže   |                         |                                          |             |                    |                 |                     |                |          |           |
| 🎺 Haly                |                         |                                          |             |                    |                 |                     |                |          |           |
| Evidence provinění d  | ružstev                 |                                          |             |                    |                 |                     |                |          |           |
| Pokuty a platby klubi |                         |                                          |             |                    |                 |                     |                |          |           |
|                       |                         |                                          |             |                    |                 |                     |                |          |           |
| leprezentace          |                         |                                          |             |                    |                 |                     |                |          |           |

**27.** Jakmile pracovník sekretariátu potvrdí žádost, požadavek zmizí ze seznamu.

| eris <sup>s</sup>                                    | <i>ledakční sys</i><br>tránky vytvoří | s <i>tém</i><br>te lusknutim j | orstu           |                 | <b>O</b> Uživate<br>Domén | a: <u>www.cbf.cz</u> |         |           |
|------------------------------------------------------|---------------------------------------|--------------------------------|-----------------|-----------------|---------------------------|----------------------|---------|-----------|
| Kategorie<br>ČBF access                              | Odkazy<br>Sázky                       | Články<br>Nastavení            | Dokumenty Fórum | Vlastní skripty | ČBF                       | Anketa               | Hledání | FotoAlbum |
|                                                      |                                       |                                |                 |                 |                           |                      |         |           |
| â â                                                  | Změny v k                             | kontaktech klu<br>Datum zadání | bu<br>Jméno     | Akce            | Klub                      | Funkce               | Zadal   | Proved    |
| Osoby<br>Kluby                                       |                                       |                                |                 |                 |                           |                      |         |           |
| Soutěže                                              |                                       |                                |                 |                 |                           |                      |         |           |
| Haly                                                 |                                       |                                |                 |                 |                           |                      |         |           |
| Evidence provinění družstev<br>Pokuty a platby klubů |                                       |                                |                 |                 |                           |                      |         |           |
| Reprezentace                                         |                                       |                                |                 |                 |                           |                      |         |           |
| Číselníky                                            |                                       |                                |                 |                 |                           |                      |         |           |

**28.** Funkcionář je po obnovení stránky přiřazen do kontaktů klubu. Pokud chybí některé požadované údaje, zobrazí se zvýrazněné červené pole, kam je možné doplnit kliknutím na příslušnou barevně označenou akci.

|                | Družstva           | Klub Technický zá     | pis Adresář Změ           | éna hesla 🛛 Osc   | obní údaje            |                   |         |        |           |                |
|----------------|--------------------|-----------------------|---------------------------|-------------------|-----------------------|-------------------|---------|--------|-----------|----------------|
|                | www.cbf.cz -> Čler | nové klubu            |                           |                   |                       |                   |         |        |           |                |
|                |                    |                       |                           |                   |                       |                   |         |        |           |                |
| Menuace        |                    | Editace kontaktů      | klubu                     |                   |                       |                   |         |        |           |                |
|                | *                  | IDp: 110<br>Název     |                           |                   |                       |                   |         |        |           |                |
| 🄏 Seznam klubů |                    |                       |                           |                   |                       |                   |         |        |           |                |
|                |                    | Jméno                 | Funkce                    | Od                | Právo podpisu         | Povinnost podpisu |         |        | Akce      |                |
|                |                    | Research College      | statutární zástupce       | 00.00.0000        | 3                     | 3                 | Podpisy | RČ     | Údaje     | Odstranit      |
|                |                    | Chevrology Witnessing | prezident                 | 00.00.0000        | 8                     | 8                 | Podpisy | RČ     | Údaje     | Odstranit      |
|                |                    | Reason Labor          | tiskový mluvčí            | 00.00.0000        | 8                     | 8                 | Podpisy | RČ     | Údaje     | Odstranit      |
|                |                    | 10010-000-00          | organizační pracovník     | 00.00.0000        | 8                     | 8                 | Podpisy | RČ     | Údaje     | Odstranit      |
|                |                    | Novák Petr            | statutární zástupce       | 15.05.2015        | 8                     | 8                 | Podpisy | RČ     | Údaje     | Odstranit      |
|                |                    |                       | Uživatel nemá nastaveno R | Č nebo E-mail neb | oo adresu. Údaje dopl | ňte co nejdříve.  |         |        |           |                |
|                |                    |                       |                           |                   |                       |                   |         |        |           |                |
|                |                    | Přidání uživatele     |                           |                   |                       |                   |         |        |           |                |
|                |                    | Příjmení:             |                           |                   |                       |                   |         |        |           |                |
|                |                    |                       |                           |                   |                       |                   |         |        |           |                |
|                |                    |                       |                           |                   |                       |                   |         | Zpět d | o seznamu | ı klubů Přidej |
|                |                    |                       |                           |                   |                       |                   |         |        |           |                |

**29.** V sekci **Klub - Editace kontaktů klubu** lze po kliknutí na akci **Údaje** měnit údaje stávajících funkcionářů. Po uložení se vpravo zobrazí původní hodnoty.

| Družstva           | Klub Technický z  | ipis Adresář Změna hesla Osobní údaje |                       |
|--------------------|-------------------|---------------------------------------|-----------------------|
| www.cbf.cz -> Člen | ové klubu         |                                       |                       |
|                    |                   |                                       |                       |
|                    | Editace uživatele | Novák Petr                            |                       |
| *                  | Ulice:*           | Prazska 112                           | Původní:              |
| am klubů           | Č.p.              |                                       | Původní:              |
|                    | Město:*           | Praha                                 | Původní:              |
|                    | PSČ:*             | 11150                                 | Původní:              |
|                    | Telefon:          |                                       | Původní:              |
|                    | Zaměstnání:       |                                       | Původní:              |
|                    | Mobil:            |                                       | Původní:              |
|                    | Fax:              |                                       | Původní:              |
|                    | E-mail:           | novak.petr@example.com                | Původní:              |
|                    | WWW:              |                                       | Původní:              |
|                    | Pager:            |                                       | Původní:              |
|                    |                   |                                       | Znět do seznamu klubů |
|                    |                   |                                       | Zpet do seznamu klubu |

30. Pracovníkovi sekretariátu ČBF po kliknutí na cbf – soutěže – potvrzení (viz obrázek 25) se v kolonce Změny v kontaktech osob zobrazí seznam žádostí o změny.

|                                 |                                                   | 1             |                    | Zobrazit v         | www   Odhlásit |           |
|---------------------------------|---------------------------------------------------|---------------|--------------------|--------------------|----------------|-----------|
| eris Re                         | d <i>akční systém</i><br>ánky vytvořite luskoutin | a prstu       | Yr.                | Doména: www.cbf.cz | 1              |           |
| Kategorie<br>ČRE access         | Odkazy Články<br>Sázley Nastavení                 | Dokumenty Fór | um Vlastní skripty | ČBF Anket          | a Hledání      | FotoAlbum |
| Cor recuss.                     | - Addated and a second                            |               |                    |                    |                |           |
| iena 📷                          | Změny v kontaktech o                              | sob           |                    |                    |                |           |
| *                               | Datum zadání                                      | Jméno         | Zadal              | Servis/Oblast      |                | Proved'   |
| Osoby                           | 2015-05-15                                        | Novák Petr    | The second         | Servis             | potvrdit       | zamítnout |
| Kluby                           |                                                   |               |                    |                    |                |           |
| Soutěže                         |                                                   |               |                    |                    |                |           |
| Mezinárodní soutěže             |                                                   |               |                    |                    |                |           |
| F Halv                          |                                                   |               |                    |                    |                |           |
| Evidence provinění družstev     |                                                   |               |                    |                    |                |           |
| Pokuty a platby klubů           |                                                   |               |                    |                    |                |           |
| Reprezentace                    |                                                   |               |                    |                    |                |           |
| Číselníky                       |                                                   |               |                    |                    |                |           |
| Registrace, přestupy, hostování |                                                   |               |                    |                    |                |           |

**31.** Po kliknutí na první sloupeček se pracovníkovi sekretariátu ČBF zobrazí podrobnosti změn. Kliknutím na **Potvrdit** nebo **Zamítnout** se změny propíší k uživateli nebo se zamítnou. Po kliknutí na **Potvrdit a editovat** se změny propíší a stránka je přesměrována na editaci tohoto funkcionáře pracovníkem sekretariátu ČBF.

|                                 | tránky vytv | oříte lusknutín | a prstu   | Ker I           |                 | Uživate<br>Doména | www.cbf.cz |           |          |                     |
|---------------------------------|-------------|-----------------|-----------|-----------------|-----------------|-------------------|------------|-----------|----------|---------------------|
| Kategorie                       | Odkazy      | Články          | Dokumenty | Fórum           | Vlastní skripty | ČBF               | Anketa     | Hledár    | ú Foto   | Album               |
| ČBF access                      | Sázky       | Nastavení       |           |                 |                 |                   |            |           |          |                     |
|                                 |             |                 |           |                 |                 |                   |            |           |          |                     |
| gorie                           | Editace     | uživatele       |           |                 |                 |                   |            |           |          |                     |
| *                               |             | Ulice:          |           | Prazska 112     |                 |                   |            |           | Původní: |                     |
| Osoby                           |             | Č.p.            |           |                 |                 |                   |            |           | Původní: |                     |
| Kluby                           |             | Město:          |           | Praha           |                 |                   |            |           | Původní: |                     |
| Soutěže                         |             | PSČ:            |           | 11150           |                 |                   |            |           | Původní: |                     |
| Martin for the former West      |             | Telefon:        |           |                 |                 |                   |            |           | Původní: |                     |
| Mezinarodni souteze             |             | Zaměstnání:     |           |                 |                 |                   |            |           | Původní: |                     |
| Haly                            |             | Mobil:          |           |                 |                 |                   |            |           | Původní: |                     |
| Evidence provinění družstev     |             | Fax:            |           |                 |                 |                   |            |           | Původní: |                     |
| Pokuty a platby klubů           |             | Email:          |           | novak.petr@exam | ple.com         |                   |            |           | Původní: |                     |
| Reprezentace                    |             | WWW:            |           |                 |                 |                   |            |           | Původní: |                     |
| Číselníky                       |             | Pager:          |           |                 |                 |                   |            |           | Původní: |                     |
| Registrace, přestupy, hostování |             |                 |           |                 |                 |                   |            | Zamítnout | Potvrdit | Potvrdit a editovat |
| Platby                          |             |                 |           |                 |                 |                   |            |           |          |                     |
| ×                               |             |                 |           |                 |                 |                   |            |           |          |                     |

**32.** Novému funkcionáři přijde email s přihlašovacími údaji a heslem do service. Heslo se posílá, pokud ještě uživatel žádné nemá.

| Odesílatel: cbf@cbf.cz                                                                      |
|---------------------------------------------------------------------------------------------|
| Předmět: Nastavení hesla                                                                    |
| Obsah:                                                                                      |
| Dobrý den,                                                                                  |
| Na webu ČBF Vám bylo nastaveno heslo.                                                       |
| url: http://service.cbf.cz/                                                                 |
| Projménc                                                                                    |
| heslo                                                                                       |
| Na tuto zprávu prosím neodpovídejte, je generována automaticky. Česká basketbalová federace |
|                                                                                             |
|                                                                                             |

**33.** Organizační pracovník v menu **"Editace kontaktů klubu"** kliknutím do funkcionářů uvidí, jaký typ podpisu funkcionář má, a kliknutím na **Podpisy** může typ podpisu nastavit.

| \$<br>Editace kontakt<br>IDp: 626<br>Název: BK BAREST | ů klubu               |    |               |                                         |                    |        |           |         |
|-------------------------------------------------------|-----------------------|----|---------------|-----------------------------------------|--------------------|--------|-----------|---------|
| Jméno                                                 | Funkce                | Od | Právo podpisu | Povinnost podpisu                       |                    |        | Akce      |         |
|                                                       | statutární zástupce   |    | <b>Ø</b>      | 8                                       | Podpisy            | RČ     | Údaje     | Odstran |
|                                                       | organizační pracovník |    | <b>Ø</b>      | <b>Ø</b>                                | Podpisy            | RČ     | Údaje     | Odstran |
|                                                       | statutární zástupce   |    | <b>Ø</b>      | <b>3</b>                                | Podpisy            | RČ     | Údaje     | Odstran |
| Příjmení:                                             |                       |    |               |                                         |                    | Znět   | do come   | սեսեմ   |
| Příjmení:                                             |                       |    | redaki        | f <b>ní systém IUSK</b> - stránky vytvo | říte lusknutím prs | Zpět o | do seznam | u klubů |
| Příjmení:                                             | edakční systém        |    | redaki        | iní systém IUSK - stránky vytvo<br>Zobr | říte lusknutím prs | Zpět ( | do seznam | u klub  |

|              |                                                                                                    | Nastavení práva podpisu uživatele tatutární zástupce                                                                                                    |  |  |  |  |  |  |  |
|--------------|----------------------------------------------------------------------------------------------------|----------------------------------------------------------------------------------------------------|--|--|--|--|--|--|--|
| Seznam klubů | Podpisové právo:                                                                                                    |                                                                                                    |  |  |  |  |  |  |  |
|              | Povinné podpisové právo:                                                                                                    | :                                                                                                    |  |  |  |  |  |  |  |
|              | <ul> <li>Podpisové právo je možné nastavit</li> <li>Po nastavení podpisového práva ne</li> <li>Pokud již uživatel přístup do service</li> </ul> | pouze u kontaktu se schvaleným emalem.<br>ebo povinného podpisového práva budou uživateli vygenerovány a zaslány přístupové údaje.<br>= má, přístup mu nebude změnén, pouze mu po odhlášení a přihlášení přibude příslušná záložka v horním menu. |  |  |  |  |  |  |  |
|              |                                                                                                    |                                                                                                    |  |  |  |  |  |  |  |
|              |                                                                                                    | Zpět do seznamu klubů Uložit                                                                                                    |  |  |  |  |  |  |  |

34. Organizační pracovník v Seznamu klubů klikne na Nastavení a v Nastavení schvalování přestupů a hostování může upravit počet podpisů zástupců klubu, kteří jsou oprávněni k podepsání přestupu či hostování.

|                  | Redakční systém<br>Stránky vytvořite lusknutim prstu                                                                                                    | Zobrazit www   Odhlásit                            |                              |
|------------------|----------------------------------------------------------------------------------------------------|----------------------------------------------------|------------------------------|
| Klub<br>www.cbf. | Podpís Adresař Změna hesla Osobní údaje<br>cz -> Členové klubu -> Nastavení pro schvalování přestupů a hostování                                                       |                                                    |                              |
| Menu<br>Operace  | Nastavení schvalování přestupu a hostování<br>Počet podpisů (kontaktů družstva aktuálně 3);*<br>Zde uložte počet podpisů, který je nutný k podepsání přestupu a hostov | j<br>ání.                                          |                              |
|                  |                                                                                                    | redakční systém LUSK - stránky vytvořite lusknutím | Zpět do seznamu klubů Uložit |
|                  |                                                                                                    |                                                    |                              |
|                  |                                                                                                    |                                                    |                              |
|                  |                                                                                                    |                                                    |                              |
|                  |                                                                                                    |                                                    |                              |

**35. Funkcionář** (starého klubu) po obdržení přihlašovacích údajů a hesla se přihlásí přes **Servis** do informačního systému ČBF.

| Přihlášení                                                                                                    | Příjmení:<br>Hecke                                                                                                    |                                                                                                    |                                                                                                    |                                                                                                    |
|----------------------------------------------------------------------------------------------------|----------------------------------------------------------------------------------------------------|----------------------------------------------------------------------------------------------------|----------------------------------------------------------------------------------------------------|----------------------------------------------------------------------------------------------------|
|                                                                                                    | Přihlásit se<br>Klíč k soupisce:                                                                                                    | •••••                                                                                                    |                                                                                                    |                                                                                                    |
| Prosíme všechny u<br>kontaktováním podpo<br>pomocí <b>manuálu</b> , kd<br>vysvětleno. Tím se bu<br>funkčnosti servisu.<br>Dodatek k manuálu<br>základny můžete stah | živatele, aby se přo<br>ory snažili vyřešit p<br>le je vše pečlivě po<br>ideme moci lépe vě<br>u pro aktualizaci č<br>novat <b>zde</b> .                          | 'ed<br>problém<br>opsáno a<br>ěnovat zlepšer<br>členské                                                                                                    | mí                                                                                                    |                                                                                                    |
|                                                                                                    | Prosíme všechny u<br>kontaktováním podp<br>pomocí <b>manuálu</b> , ko<br>vysvětleno. Tím se bu<br>funkčnosti servisu.<br>Dodatek k manuál<br>základny můžete stał | Prosíme všechny uživatele, aby se př<br>kontaktováním podpory snažili vyřešit<br>pomocí <b>manuálu</b> , kde je vše pečlivě po<br>vysvětleno. Tím se budeme moci lépe v<br>funkčnosti servisu.<br>Dodatek k manuálu pro aktualizaci o<br>základny můžete stahovat <u>zde</u> . | Prosíme všechny uživatele, aby se před<br>kontaktováním podpory snažili vyřešit problém<br>pomocí <b>manuálu</b> , kde je vše pečlivě popsáno a<br>vysvětleno. Tím se budeme moci lépe věnovat zlepše<br>funkčnosti servisu.<br>Dodatek k manuálu pro aktualizaci členské<br>základny můžete stahovat <b>zde</b> . | Prosíme všechny uživatele, aby se před<br>kontaktováním podpory snažili vyřešit problém<br>pomocí <b>manuálu</b> , kde je vše pečlivě popsáno a<br>vysvětleno. Tím se budeme moci lépe věnovat zlepšení<br>funkčnosti servisu.<br>Dodatek k manuálu pro aktualizaci členské<br>základny můžete stahovat <b>zde</b> .<br>redakční systém LUSK - stránky |

**36.** Po přihlášení do service v záložce **Podpis** uvidí seznam přestupů/hostování, které jsou potvrzeny hráčem.

|                             | Redakč                                   | ční   | systém                             |                                            |           |                                   |                                           |                       | Uživatel        | 200102   | n mm - Ouniusn            |                   |       |          |       |           |
|-----------------------------|------------------------------------------|-------|------------------------------------|--------------------------------------------|-----------|-----------------------------------|-------------------------------------------|-----------------------|-----------------|----------|---------------------------|-------------------|-------|----------|-------|-----------|
| Klub<br>www.cb/             | Stranky<br>Podpis<br>f.cz -> Potvrzení p | ořest | Adresář<br>upů a hostování         | itim prstu<br>Změna he                     | sla Osobr | ú údaje                           |                                           |                       |                 | _        | _                         |                   | _     |          | _     |           |
| Menu<br>Operace             | Podepsání                                | pì    | estupů/ho                          | ostování                                   |           |                                   |                                           |                       |                 |          |                           |                   |       |          |       |           |
| Seznam přestupů a hostování | Stav                                     | ID    | Zbývá<br>podpisů k<br>odsouhlasení | Počet dnů do<br>propadnutí<br>odsouhlasení | Podepsáno | Podepsáno<br>povinnými<br>podpisy | Povinných<br>podpisů v<br>klubu<br>celkem | Nový<br>klub          | Původní<br>klub | Hráč     | Přestup/hostován          | í Typ<br>souhlasu | Jméno | Příjmení | Titul | Uli<br>č. |
|                             | Potvrzená<br>hráčem                      | 8     | 2                                  | 15                                         | 0         | 0                                 | 1                                         | BK<br>Děčín<br>s.r.o. | BK<br>BAREST    |          | Přestup                   |                   | Matěj |          |       |           |
|                             |                                          |       |                                    |                                            |           |                                   |                                           | redal                 | učni systém 1   | USK - st | ránky vytvoříte lusknutím | ı prstu           |       |          |       |           |

**37.** Kliknutím na editaci se zobrazí karta hráče. Zástupce klubu, který jako první otevře kartu hráče, vybere typ souhlasu **souhlasí, souhlasí za finanční úhradu, nesouhlasí.** 

| _          |                                                             |                  |  |
|------------|-------------------------------------------------------------|------------------|--|
| Klub       | Podpis Adresář Změna hesla Osobní údaje                     |                  |  |
| www.cbf.cz | -> Potvrzení přestupů a hostování<br>-> Potvrzená hráčem -> |                  |  |
| 1          | Podepsání přestupů/hostování                                |                  |  |
| *          | Informace o přestupu/hostování                              |                  |  |
| ostování   | Stav                                                        | Potvrzená hráčem |  |
|            | ID                                                          | 8                |  |
|            | Zbývá podpisů k odsouhlasení                                | 2                |  |
|            | Počet dnů do propadnutí odsouhlasení                        | 15               |  |
|            | Podepsáno                                                   | 1                |  |
|            | Podepsáno povinnými podpisy                                 | 0                |  |
|            | Povinných podpisů v klubu celkem                            | 1                |  |
|            | Nový klub                                                   | BK Děčín s.r.o.  |  |
|            | Původní klub                                                | BK BAREST        |  |
|            | Hráč                                                        |                  |  |
|            | Přestup/hostování                                           | Přestup          |  |
|            | Typ souhlasu                                                | Souhlasí         |  |
|            |                                                             |                  |  |
|            | Informace o hráči                                           |                  |  |
|            | Jméno                                                       | Matěj            |  |
|            | Příjmení                                                    |                  |  |
|            | Titul                                                       |                  |  |
|            | Ulice. č.n.                                                 |                  |  |

**38.** Po uložení typu souhlasu zástupcem klubu se započítá jeho podpis, pokud má u sebe nastaveno i pole **Povinný podpis**, započítá se i tento. V případě, že se ve *lhůtě do 15 dnů od odsouhlasení hráčem* nepodepíše dostatečný počet funkcionářů nebo se nepodepíší funkcionáři s *povinným* podpisem, bude tato žádost o přestup/hostování zpracovávána s typem souhlasu **nevyjádřili se**.

|                |                                                 |                   |                                    |                                            | 1110      |                                   |                                           |                       |                 |           |                           |                                       |            |          |       |
|----------------|-------------------------------------------------|-------------------|------------------------------------|--------------------------------------------|-----------|-----------------------------------|-------------------------------------------|-----------------------|-----------------|-----------|---------------------------|---------------------------------------|------------|----------|-------|
| Klub           | Podpis                                          |                   | Adresář                            | Změna he                                   | sla Osobn | ú údaje                           |                                           |                       |                 |           |                           |                                       |            |          |       |
| www.cb         | f.cz -> Potvrzení p                             | přest             | upů a hostování                    |                                            |           |                                   |                                           |                       |                 |           |                           |                                       |            |          |       |
| A a besteriori | <ul> <li>Data ulo</li> <li>Podepsání</li> </ul> | žen<br><b>p</b> ì | a<br><b>ćestupů/ho</b>             | ostování                                   |           |                                   |                                           |                       |                 |           |                           |                                       |            |          |       |
|                | Stav                                            | ID                | Zbývá<br>podpisů k<br>odsouhlasení | Počet dnů do<br>propadnutí<br>odsouhlasení | Podepsáno | Podepsáno<br>povinnými<br>podpisy | Povinných<br>podpisů v<br>klubu<br>celkem | Nový<br>klub          | Původní<br>klub | Hráč      | Přestup/hostován          | í Typ<br>í souhlasu                   | Jméno      | Příjmení | Titul |
|                | Potvrzená<br>hráčem                             | 8                 | 1                                  | 15                                         | 1         | 1                                 | 1                                         | BK<br>Děčín<br>s.r.o. | BK<br>BARES     |           | Přestup                   | Souhlasí<br>za<br>finanční<br>náhradu | í<br>Matěj |          |       |
|                |                                                 |                   |                                    |                                            |           |                                   |                                           | redak                 | cční systém     | LUSK - st | ránky vytvořite lusknutím | ı prstu                               |            |          |       |

**39.** Pro další funkcionáře ze "starého klubu" je již výběr typu souhlasu **zablokovaný** a mohou pouze podepsat (kliknutím na **Uložit**).

.

| Podepsání přestupů/hostování         |                              |
|--------------------------------------|------------------------------|
| Informace o přestupu/hostování       |                              |
| Stav                                 | Potvrzená hráčem             |
| ID                                   | 8                            |
| Zbývá podpisů k odsouhlasení         | 1                            |
| Počet dnů do propadnutí odsouhlasení | 15                           |
| Podepsáno                            | <u> </u>                     |
| Podepsáno povinnými podpisy          | 1                            |
| Povinných podpisů v klubu celkem     | 1                            |
| Nový klub                            | BK Děčín s.r.o.              |
| Původní klub                         | BK BAREST                    |
| Hráč                                 |                              |
| Přestup/hostování                    | Přestup                      |
| Typ souhlasu                         | Souhlasí za finanční náhradu |

| ] | informace o hráči |       |
|---|-------------------|-------|
|   | Jméno             | Matěj |
|   | Příjmení          |       |

- **40.** Organizační pracovník nového klubu si může stav přestupu/hostování sledovat na obrazovce viz obr. 38. Po vyjádření starým klubem se **Stav** změní na **Potvrzená klubem**.
- 41. Organizační pracovník může sledovat Přestup/Hostování uskutečněné v minulosti z jeho klubu. V záložce Klub klikne na Přestup/Hostování z klubu.

| 6eznam klu | bů    |                       |                                  |                      |              |                         |                              |          |  |
|------------|-------|-----------------------|----------------------------------|----------------------|--------------|-------------------------|------------------------------|----------|--|
| IDp IČ     | Název |                       | Akce                             |                      |              |                         |                              |          |  |
|            | - 200 | Hráči v<br>družstvech | Hráči nepřiřazení do<br>družstva | Funkcionáři<br>klubu | Nový<br>hráč | Přestup/<br>Hostování   | Přestup/Hostování<br>z klubu | Nastaver |  |
|            |       |                       |                                  | redakční             | í systém LUS | K - stránky vytvoříte l | lusknutím prstu              |          |  |
|            |       |                       |                                  |                      |              | , ·,                    |                              |          |  |
|            |       |                       |                                  |                      |              |                         |                              |          |  |
|            |       |                       |                                  |                      |              |                         |                              |          |  |
|            |       |                       |                                  |                      |              |                         |                              |          |  |
|            |       |                       |                                  |                      |              |                         |                              |          |  |
|            |       |                       |                                  |                      |              |                         |                              |          |  |
|            |       |                       |                                  |                      |              |                         |                              |          |  |

## 42. Po výběru sezóny a hráče se objeví karta hráče s historií změn.

| Informace o schválení      |                     |
|----------------------------|---------------------|
| Schváleno                  |                     |
| Datum poslední změny stavu | 2015-05-26 13:50:51 |

Zpět

#### Historie změn

| Akc | Změny                                                                                   | Upravil -<br>service    | Upravil -<br>administrace | Poznámka                                                                              | Datum                  |
|-----|-----------------------------------------------------------------------------------------|-------------------------|---------------------------|---------------------------------------------------------------------------------------|------------------------|
| ٩   | stav - Potvrzená klubem                                                                 | -                       |                           | automatický text: Žádost potvrzená<br>požadovaným počtem podpisů ze starého<br>klubu. | 2015-05-26<br>13:50:46 |
| ٩   | podpisy - 2, povinné podpisy - Ne                                                       |                         |                           | automatický text- Podepáno z adresy:                                                  | 2015-05-26<br>13:50:45 |
| ٩   | typ souhlasu - Souhlasí za finanční náhradu                                             | No. of Concession, Name |                           |                                                                                       | 2015-05-26<br>13:39:44 |
| ٩   | typ souhlasu - Souhlasí                                                                 |                         |                           |                                                                                       | 2015-05-26<br>13:39:30 |
| ٩   | podpisy - Ano, povinné podpisy - Ano, První<br>podepsal: (id) , typ souhlasu - Souhlasí | Sec. 1                  |                           | automatický text: Podepáno z adresy:                                                  | 2015-05-26<br>13:37:28 |
| ٩   | stav - Potvrzená hráčem                                                                 |                         | the second                |                                                                                       | 2015-05-26<br>13:28:35 |
| ٩   | email -                                                                                 | -                       |                           |                                                                                       | 2015-05-26<br>13:25:58 |
| ٩   | email                                                                                   | -                       |                           |                                                                                       | 2015-05-26<br>13:23:07 |
| ٩   | emai                                                                                    | -                       |                           |                                                                                       | 2015-05-26<br>13:22:42 |
| ٩   | spectrum and a magnetic time and                                                        | -                       |                           |                                                                                       | 2015-05-26<br>13:22:11 |